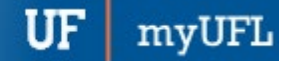

# STUDENT PROGRAM/PLAN: CHANGE TO A MAJOR IN A DIFFERENT COLLEGE

## WHEN THERE IS A MINOR

This instruction guide will walk you through the process of changing a student's major to one in a different college when that student also has a minor.

#### NAVIGATION

There are two myUFL locations where this process can be completed.

| Student Services Center Navigation  | Advisee Student Center Navigation   |
|-------------------------------------|-------------------------------------|
| 1. Click the NavBar icon            | 1. Click the NavBar icon            |
| 2. Click Main Menu                  | 2. Click Main Menu                  |
| 3. Click Student Information System | 3. Click Student Information System |
| 4. Click Campus Community           | 4. Click Self Service               |
| 5. Click Student Services Center    | 5. Click Advisor Center             |
|                                     | 6. Click Advisee Student Center     |
|                                     |                                     |

## PROCESS

Regardless of whether you go to the Student Services Center or Advisee Student Center, you will first do the following:

| Advisee's                                        | Advisee's Student Center                                                          |  |  |  |
|--------------------------------------------------|-----------------------------------------------------------------------------------|--|--|--|
| Enter any inf                                    | formation you have and click Search. Leave fields blank for a list of all values. |  |  |  |
| Find an Existing Value                           |                                                                                   |  |  |  |
| Search                                           | Criteria                                                                          |  |  |  |
|                                                  |                                                                                   |  |  |  |
| ID:                                              | begins with 🔻                                                                     |  |  |  |
| Campus ID:                                       | begins with 🔻                                                                     |  |  |  |
| National ID:                                     | begins with 🔻                                                                     |  |  |  |
| Last Name:                                       | begins with 🔻                                                                     |  |  |  |
| First Name:                                      | begins with 🔻                                                                     |  |  |  |
| Case Se                                          | nsitive                                                                           |  |  |  |
|                                                  |                                                                                   |  |  |  |
| Search Clear Basic Search 🖾 Save Search Criteria |                                                                                   |  |  |  |

- 1. Enter the student's UFID in the ID field
- 2. Click the **Search** button

3. Regardless of whether you go to the Student Services Center or Advisee Student Center, click the Academics tab

My Advisees Student Center General Info Transfer Credit Academics

4. Be sure you are on the correct program by clicking on the Program Name

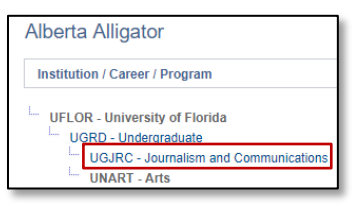

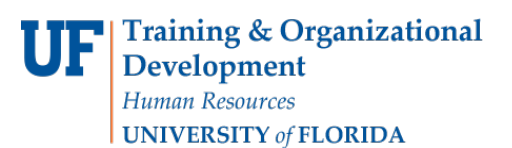

udant Information System

myUF

- Student Information System
- 5. The program name will change to gray text. Program/Plan details appear to the right. Click the Edit Program Data button.

| My Advisees Student Center General Info Transfer Credit<br>Advisee Academics | Academics                                                                                                    |                                                                                       |                                                                     |
|------------------------------------------------------------------------------|----------------------------------------------------------------------------------------------------|---------------------------------------------------------------------------------------|---------------------------------------------------------------------|
| Alberta Alligator                                                            |                                                                                                    |                                                                                       |                                                                     |
| Institution / Career / Program                                               |                                                                                                    |                                                                                       | Edit Program Data                                                   |
| UFLOR - University of Florida                                                | Program<br>Student Career Nbr<br>Status<br>Admit Term<br>Expected Graduation<br>Approved Load<br>Load Determination<br>Level Determination | UGJRC<br>1<br>Active in Progra<br>2151<br>Full-Time<br>Base On Units<br>Base On Units | Journalism and Communications<br>am as of 01/01/2018<br>Spring 2015 |
|                                                                              | Plan<br>Requirement Term<br>Plan                                                                                                    | ADV_BSAD<br>2178<br>BUS UMN                                                           | Advertising<br>Fall 2017<br>Business Administration                 |
|                                                                              | Requirement Term                                                                                                    | 2148                                                                                  | Fall 2014                                                           |

6. Click the plus sign (+) to add a new row.

| Student Program                       | Student P <u>l</u> an | Student Sub-Plan | Additional Information              | Student Degrees |                 |            |            | 11011 |
|---------------------------------------|-----------------------|------------------|-------------------------------------|-----------------|-----------------|------------|------------|-------|
| Alberta Alligator<br>Academic Career: | Underg                | raduate          | 02062630<br>Career Requirement Term | ★<br>Student Ca | areer Nbr 1     | <b>P</b> 🖗 |            |       |
|                                       |                       |                  |                                     |                 | Find   View All | First      | 🕙 1 of 2 🕑 | Last  |
| Status:                               | Active                | in Program       |                                     |                 |                 |            | +          | -     |

- 7. Enter PRGC in the Program Action field (or click the look up icon to search). PRGC means Program Change.
- 8. Enter CMAJ in the Action Reason field (or click the look up icon to search). CMAJ means Change Major.
- 9. Enter the Academic Program (or click the look up icon to search). In our example we are using UGLAS, which is Liberal Arts and Sciences.

NOTE: When you click the look up icon, on the Academic Programs you have access to will display.

10. Click the **Student Plan** tab.

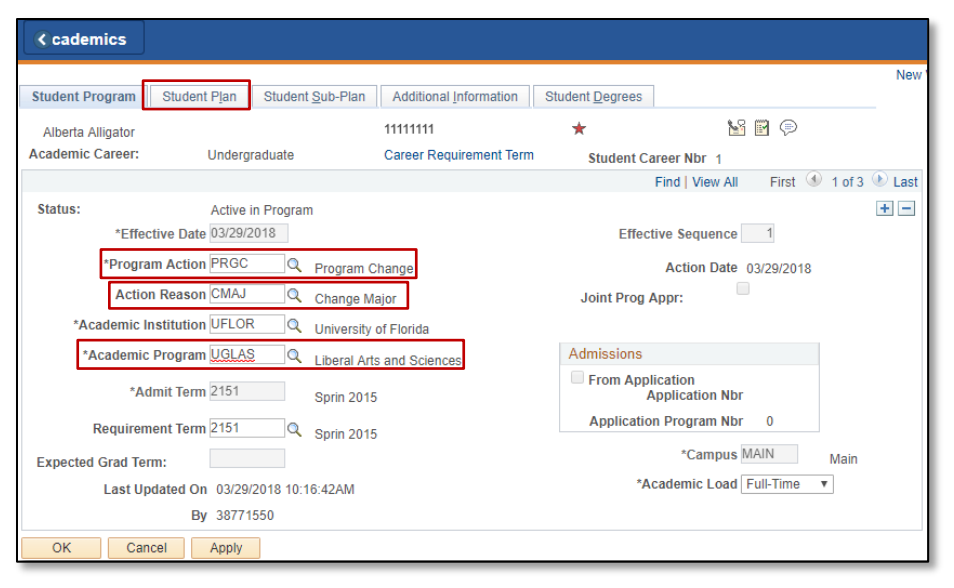

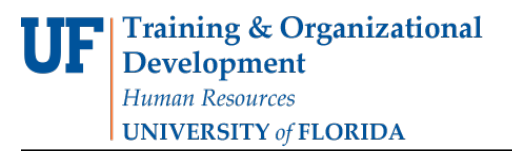

UF myUFL

Student Information System

#### 11. Click the plus sign (+) to add a new row.

| Student Program Student Pla                  | an Student Sub-Plan Add                           | ditional Information Stude                       | ent <u>D</u> egrees               |                       |
|----------------------------------------------|---------------------------------------------------|--------------------------------------------------|-----------------------------------|-----------------------|
| Alberta Alligator                            | 1111                                              | 1111                                             | *                                 |                       |
| Academic Career:                             | Undergraduate                                     | Student <sub>1</sub><br>Career<br>Nbr            | Car Req Term:                     |                       |
|                                              |                                                   |                                                  | Find   View All                   | First 🕚 1 of 3 🕑 Last |
| Status:<br>Effective Date<br>Program Action: | Active in Program<br>03/29/2018<br>Program Change | Admit Term:<br>Effective Sequence<br>Action Date | Sprin 2015<br>e 1<br>e 03/29/2018 |                       |
| Action Reason:<br>Academic Program:          | Change Major<br>LibArt Sci                        | Requirement Term:                                | Sprin 2015                        |                       |
|                                              |                                                   |                                                  | Find   View All                   | First 🕚 1 of 1 🛞 Last |
| *Academic Plar                               | BUS_UMN Q Business Ad                             | dministration Min                                | or                                | <b>+</b> -            |
| "Plan Sequence                               | e 20                                              | Degree:                                          |                                   |                       |
| *Declare Date                                | e 01/01/2018                                      | Degree Checkout Stat:                            |                                   |                       |
| *Requirement Term                            | n 2148 🔍 Fall 2014                                | Student Degree Nb                                | r                                 |                       |
| *Advisement Status                           | s Include v                                       | Completion Term:                                 |                                   |                       |
| OK Cancel A                                  | vlgg                                              |                                                  |                                   |                       |

#### 12. **QUICK TIP!**

If you don't know the code for the Academic Plan, enter the first letter of the major. Then, click the **look up** icon to see all majors that begin with that letter.

| Student Program Student Pla                                                          | an Student Sub-Plan                                               | Additional Information Studen                                         | nt <u>D</u> egrees                          |                       |
|--------------------------------------------------------------------------------------|-------------------------------------------------------------------|-----------------------------------------------------------------------|---------------------------------------------|-----------------------|
| Alberta Alligator                                                                    |                                                                   | 11111111                                                              | *                                           |                       |
| Academic Career:                                                                     | Undergraduate                                                     | Student 1<br>Career<br>Nbr                                            | Car Req Term:                               |                       |
|                                                                                      |                                                                   |                                                                       | Find View All                               | First 🕚 1 of 3 🕑 Last |
| Status:<br>Effective Date<br>Program Action:<br>Action Reason:<br>Accademic Program: | Active in Program<br>03/29/2018<br>Program Change<br>Change Major | Admit Term:<br>Effective Sequence<br>Action Date<br>Requirement Term: | Sprin 2015<br>1<br>03/29/2018<br>Sprin 2015 |                       |
| Aductine Program                                                                     | LIDAR OU                                                          |                                                                       | Find   View All                             | First 🕚 2 of 2 🕑 Last |
| *Academic Plan                                                                       | e Q                                                               |                                                                       |                                             | + -                   |
| *Plan Sequence                                                                       | e 30                                                              | Degree:                                                               |                                             |                       |
| *Declare Date                                                                        | 03/29/2018                                                        | Degree Checkout Stat:                                                 |                                             |                       |
| *Requirement Term                                                                    | nQ                                                                | Student Degree Nbr                                                    | r                                           |                       |
| *Advisement Status                                                                   | s Include v                                                       | Completion Term:                                                      |                                             |                       |
| OK Cancel A                                                                          | oply                                                              |                                                                       |                                             |                       |

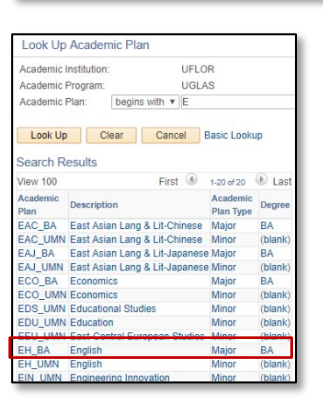

13. Click the desired new Academic Plan. For this example, we will choose EH-BA.

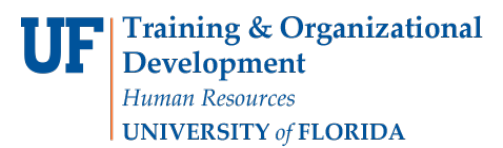

14. If the Academic Plan has a sub-plan, click the Student Sub-Plan tab.

Student Program Student Plan Student Sub-Plan Additional Information Student Degrees

From here, you would either enter the Academic Sub-Plan code or click the look up icon to search for the code. In this example there is no Academic Sub-Plan.

| *Acad       | emic Sub-Plan |            | Q  |
|-------------|---------------|------------|----|
| Academic Su | b-Plan Type:  |            |    |
|             | *Declare Date | 03/29/2018 | 31 |
| *Req        | uirement Term | Q          |    |

15. Once you have entered all necessary information, click the **OK** button at the bottom of the page.

| OK             | Cancel         | Apply        |                                                     |
|----------------|----------------|--------------|-----------------------------------------------------|
| Student Progra | m   Student Pl | an   Student | Sub-Plan   Additional Information   Student Degrees |

16. The new Academic Program details displays. Click the new Program name.

| UFLOR - University of Florida<br>UGRD - Undergraduate<br>UGLAS - Liberal Arts and Sciences | Program<br>Student Career Nbr<br>Status | UNART<br>2<br>Active in Program | Arts as of 01/01/2018   |
|--------------------------------------------------------------------------------------------|-----------------------------------------|---------------------------------|-------------------------|
| "" UNARI - Arts                                                                            | Admit Term<br>Expected Graduation       | 2181                            | Spring 2018             |
|                                                                                            | Approved Load                           | Full-Time                       |                         |
|                                                                                            | Load Determination                      | Base On Units                   |                         |
|                                                                                            | Level Determination                     | Base On Units                   |                         |
|                                                                                            | Plan                                    | ART_UCT                         | Art Ugrd Cert           |
|                                                                                            | Requirement Term                        | 2181                            | Spring 2018             |
|                                                                                            | Sub-Plan<br>Requirement Term            | ART_UCT02<br>2181               | Ceramics<br>Spring 2018 |

Here you can see the new Plan listed.

| └── UFLOR - University of Florida<br>└── UGRD - Undergraduate<br>└── UGLAS - Liberal Arts and Sciences<br>└── UNART - Arts | Program<br>Student Career Nbr<br>Status<br>Admit Term | UGLAS<br>1<br>Active in Program<br>2151 | Liberal Arts and Sciences<br>as of 03/29/2018<br>Spring 2015 |
|----------------------------------------------------------------------------------------------------|-------------------------------------------------------|-----------------------------------------|--------------------------------------------------------------|
|                                                                                                    | Approved Load                                         | Full-Time<br>Base On Units              |                                                              |
|                                                                                                    | Level Determination                                   | Base On Units                           |                                                              |
|                                                                                                    | Plan<br>Requirement Term                              | BUS_UMN<br>2148                         | Business Administration<br>Fall 2014                         |
|                                                                                                    | Plan<br>Requirement Term                              | EH_BA<br>2151                           | English<br>Spring 2015                                       |

### FOR ADDITIONAL ASSISTANCE

Technical Issues The UF Computing Help Desk 352-392-HELP helpdesk.ufl.edu Policies and Processes Office of the University Registrar 352-392-1374 registrar.ufl.edu